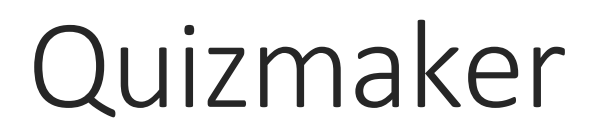

Documentation

Written by Thomas Lornsen

https://english.mychamplain.ca/quizmaker/quizmaker.html#

For any comments, questions, or suggestions, please contact: Thomas Lornsen tlornsen@crcmail.net

Last change: June 4, 2022

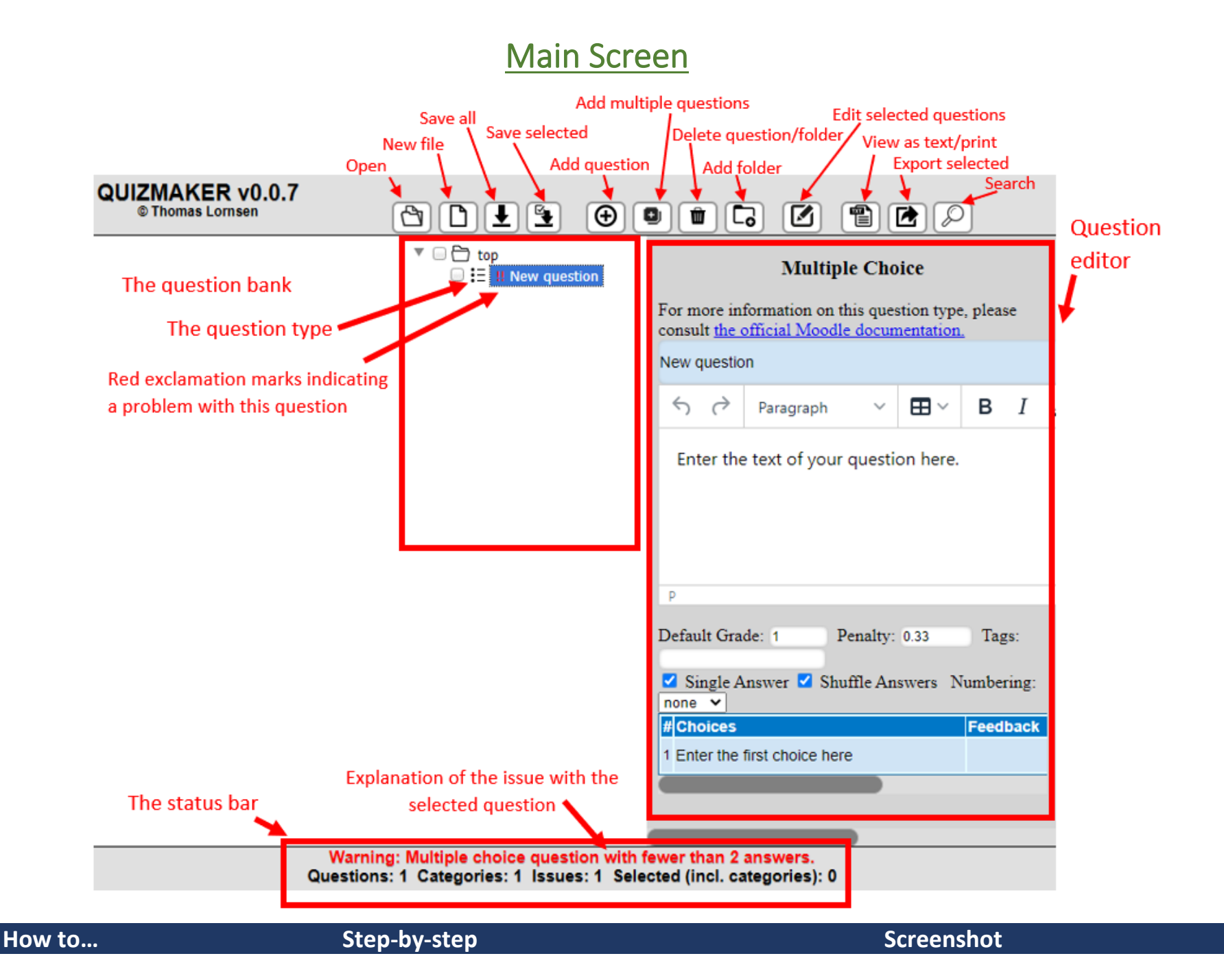

| Create a new<br>empty question | <ol> <li>Select a spot in the question bank where you want to<br/>add the new question</li> <li>Click the "+"-button and select a question type. A<br/>new empty question will be added</li> </ol>                                                                                                    | Your question will appear in the question bank       Image: Select the question type         Your question will appear in the question bank       Multiple Choice         Shortanswer       True/False         Essay       Cloze         Matching       Numerical         Description       Drag&Drop into Text         Drag&Drop Marker       Select the question type                                                                                                    |
|--------------------------------|----------------------------------------------------------------------------------------------------|----------------------------------------------------------------------------------------------------|
| Convert text to<br>questions   | <ol> <li>In the top menu, click the "Add multiple questions"-<br/>button</li> <li>Enter the text of the questions into the text field on<br/>the right</li> <li>The questions must be separated by an empty line</li> <li>In the dropdown menu, select the question type you<br/>would like to import</li> <li>In the text field, select the text of the questions you<br/>would like to import. Adjust the settings for the<br/>questions you would like to import</li> </ol>                                                                                                    | Instructions************************************                                                                                                    |
| - Multiple Choice              | <ol> <li>Select the question name (you can use # to insert sequential numbering)</li> <li>Add tags, default grade, and default penalty</li> <li>Decide whether the questions have only one possible answer (Moodle will use radio buttons) or several (Moodle will use checkboxes)</li> <li>Select the format Moodle should use for numbering the answers</li> <li>If you are indicating which choices are correct, select the type of indicator:         <ul> <li>Correct choices are always preceding the answer, e.g. an asterisk in "*This choice is correct".</li> <li>The correct choice is always this number</li> <li>The last line is not a choice, but contains the correct choice, e.g. "Answer: D"</li> </ul> </li> </ol> | Questiontype:       Multiple Choice       Import         Import Settings       Enter the name of the questions.         Use # to add sequential numbering       (1, 2, 3,)         The numbering       Grade: 1       Penalty: 0.3333         Grade: 1       Penalty: 0.3333       Enter the question tags (only supported by Moodle)         Single answer:       Shuffle:       Penalty: 0.3333         Yourset Moodle       Single answer:       Shuffle:         Numbering:       One       Should Moodle shuffle the choices at each attempt?         Correct answers are        Obes the question have only one correct answer? |

| - Shortanswer | <ol> <li>Select the question name (you can use # to insert sequential numbering)</li> <li>Add tags, default grade, and default penalty</li> <li>Decide if the question is case sensitive         <ol> <li>For questions using embedded choices (<i>He saw (their/they're/there) new car.</i>), enter the delimiters for beginning, end and separator, e.g. "(/)".</li> </ol> </li> </ol> | Questiontype: Shortanswer Import Import Settings Name: New question #  Case sensitive: Embedded answers: Case sensitive: Embedded answers: Case sensitive: Case sensitive: Cas |
|---------------|----------------------------------------------------------------------------------------------------|----------------------------------------------------------------------------------------------------|
| - True/False  | <ol> <li>Select the question name (you can use # to insert sequential numbering)</li> <li>Add tags, default grade, and default penalty</li> <li>Enter a word, that, if found the second line, indicates that the statement is true (otherwise it is false).         <ul> <li>Example:</li> <li>The sky is blue.</li> <li>Answer: true</li> </ul> </li> </ol>                             | Questiontype: True/False Import Import Settings Name: New question # Tags: Grade: 1 Penalty: 1 The word for "True": true If this word is anywhere in the second line, the statement is true; otherwise, it is false. Example: The sky is blue. Answer: true                                                                                                    |
| - Essay       | <ol> <li>Select the question name (you can use # to insert<br/>sequential numbering)</li> <li>Add tags, default grade, and default penalty<br/>Note: Questions are separated by empty lines, so<br/>make sure that your questions do not contain<br/>empty lines or else they will be interpreted as<br/>separate questions.</li> </ol>                                                  | Questiontype: Essay Import Import Settings Name: New question # 2 Tags: 2 Grade: 1 Penalty: 0.3333                                                                                                    |

| - Matching    | <ol> <li>Select the question name (you can use # to insert sequential numbering)</li> <li>Add tags, default grade, and default penalty</li> <li>Decide if Moodle should shuffle the choices with each attempt</li> <li>Enter the delimiter used to separate matching choices (e.g. "," or "/")</li> </ol>                                                                                                    | Questiontype: Matching Import Import Settings Name: New question # Tags: Grade: 1 Penalty: 0.3333 Should Moodle shuffle the choices with each attempt? Delimiter for text/answers:  Pruit or vegetable? Mango, fruit Carrot, vegetable? Delimiter is "," |
|---------------|----------------------------------------------------------------------------------------------------|----------------------------------------------------------------------------------------------------|
| - Numerical   | <ol> <li>Select the question name (you can use # to insert<br/>sequential numbering)</li> <li>Add tags, default grade, and default penalty</li> </ol>                                                                                                    | Questiontype:Numerical Import<br>Import Settings<br>Name: New question # ?<br>Tags: ?<br>Grade: 1 Penalty: 0.3333                                                                                                    |
| - Cloze       | <ol> <li>Select the question name (you can use # to insert sequential numbering)</li> <li>Add tags and default penalty Note:         <ul> <li>Cloze questions contain multiple embedded answers, each of which can be assigned a different default point value.</li> <li>Questions are separated by empty lines, so make sure that your questions do not contain empty lines or else they will be interpreted as separate questions.</li> </ul> </li> </ol> | Questiontype: Cloze Import<br>Import Settings<br>Name: New question # 2<br>Tags: 2<br>Penalty: 0.3333                                                                                                    |
| - Description | <ol> <li>Select the question name (you can use # to insert sequential numbering)</li> <li>Add tags         <ul> <li>Add tags</li> <li>Descriptions are not questions, but merely text (e.g. for instructions or explanations)                 <ul> <li>Questions are separated by empty lines, so make sure that your questions do not contain empty lines or else they will be interpreted as separate questions.</li> </ul> </li> </ul> </li> </ol>       | Questiontype: Description V Import<br>Import Settings<br>Name: New question # ?<br>Tags: ?                                                                                                    |

| answer indica<br>in the status k<br>soon as the er                                                                                             | ated), a red warning will be displayed<br>bar. The warning will disappear as<br>error is fixed.                                                                                                    | P     10 WORDS POWERED BY TINY ↓       Default Grade: 1     Penalty: 0.3333     Tags:       Single Answer     Shuffle Answers     Numbering: none ▼       #     Choices     Feedback     Value       1     This is choice 1     0     X +       2     This is choice 2     0     X +                                                                                                    |
|----------------------------------------------------------------------------------------------------|----------------------------------------------------------------------------------------------------|----------------------------------------------------------------------------------------------------|
| Bulk-edit<br>questions<br>1. Select mo<br>2. Click the<br>in the me<br>3. For the se<br>a.<br>b.<br>c.<br>d.<br>f.<br>g.<br>g.<br>4. On the le | ore than one question<br>"Edit all selected questions"-button<br>enu bar<br>elected questions, you can now<br>Rename the questions. Use # for<br>sequential numbering. (all types)<br>Add or replace tags. (all types)<br>Modify the default grade. (all types)<br>Modify the default penalty. (all<br>types)<br>Modify the parameters Shuffle,<br>Single Answer, and Numbering (only<br>multiple choice)<br>Modify the parameter "Case<br>Sensitive" (only short answer)<br>Assign an answer key. Make sure<br>that the text is in the form "1:B,<br>2:A,3:C," where "1" is the number<br>of the question and the letter the<br>correct answer. If the formatting of<br>your answer key is messy, try clicking<br>"Clean". | 4       This is choice 5       0       X         5       This is choice 5       0       X         Edit all selected questions         Image: Colspan="2">Image: Colspan="2">Image: Colspan="2"         Image: Colspan="2"            < |

| Print and export               | 1. Select the questions you want to print Text of the selected questions                                                                                                    |
|--------------------------------|----------------------------------------------------------------------------------------------------|
| Print and export<br>to MS Word | <ul> <li>2. Click the "View as text" - button in the menu bar</li> <li>3. Adjust the settings and formatting.</li> <li>4. Click "Update" to see your changes in the preview.</li> <li>5. Select "Shuffle questions" and the questions will be displayed in a random new order every time you click "Update".</li> <li>6. Select "Show answer key below questions" to list the correct answers at the end of the quiz.</li> <li>7. Adjust the number of columns and rows per page. Click "Print" to see the print preview and return to make changes if necessary. In order to save your quiz, click "Print" and then print to PDF.</li> <li>8. To copy and past your questions into MS</li> </ul> |
|                                | Word, click "Copy to clipboard", switch to<br>your MS Word window and paste.                                                                                                    |
| Export                         | <ul> <li>1. Select the questions you want to export</li> <li>2. Click the "Export"-button</li> <li>3. Click the button for the tool you wish to export your questions to</li> </ul>                                                                                                    |
| - Kahoot!                      | <ol> <li>In the Export window, click the "Kahoot!"-<br/>button</li> <li>In your browser, navigate to<br/>https://kahoot.com/library/quiz-spreadsheet-<br/>template/ to download Kahoot!'s import-<br/>template and open it in Excel.</li> <li>Copy the text below to the clipboard, paste it<br/>into the template and save the file.</li> <li>Log into your Kahoot! account and create a<br/>new Kahoot. Then add a new question and</li> </ol>                                                                                                    |

|            | click on "Import Spreadsheet" Unload your                                                                                                    | Andre 10 H Marschapesterbagebon - Pincolo - Dix     A mar ban ban (agained house into two rep     Conner. (1999)                                                                                                    |
|------------|----------------------------------------------------------------------------------------------------|----------------------------------------------------------------------------------------------------|
|            | <ul> <li>click on "Import Spreadsheet". Upload your file.</li> <li>5. Kahoot's restrictions: Only multiple choice questions, a maximum of 4 answers per question, character limits (120 for question texts, 75 for answers (we will truncate your texts for you).</li> </ul>                                                                                                    |                                                                                                    |
| - Quizzizz | <ol> <li>In the Export window, click the "Quizzizz"-button</li> <li>In your browser, navigate to<br/><u>https://cf.quizizz.com/xlsx/QuizizzSampleSpreads</u><br/><u>heet.xlsx</u> to download Quizzizz's import-template<br/>and open it in Excel.</li> <li>Copy the text below to the clipboard and save the<br/>file.</li> <li>Paste the copied text into the template (the top<br/>left cell in the light green space).<br/>NOTE: Not all Moodle question types are<br/>compatible with Quizzizz. Incompatible questions<br/>will not be included, and some questions may be<br/>modified.</li> <li>In the browser, go to <u>https://quizizz.com/</u> and log<br/>into your account.</li> </ol> | Andrew Profile       Description/public back to form lass Data Review View Help         Profile       Profile       Profil |

|                   |                                                                                                    | C     Search       Q     Search from millions of questions |                                                                                                    |
|-------------------|----------------------------------------------------------------------------------------------------|------------------------------------------------------------|----------------------------------------------------------------------------------------------------|
|                   |                                                                                                    | or, Create a new question                                  | Click here to upload a quiz image                                                                         |
|                   |                                                                                                    | Multiple-choice Poll Fill-in-the-Blank                     | esting<br>Public • English • • • 30 s •                                                                   |
|                   |                                                                                                    | Den-ended Draw Audio Response                              | Add grades     English     Import from spreadsheet                                                        |
|                   |                                                                                                    | Video Response Silde                                       | You can now customize the weightage of<br>each question in your quiz. Learn more                          |
|                   |                                                                                                    |                                                            | O points, O graded questions                                                                              |
|                   |                                                                                                    |                                                            | Quiz quality score<br>2.5/10                                                                              |
|                   |                                                                                                    |                                                            | Pick a relevant quiz name     Add a quiz image     Add grades     Add grades     Add at least 4 questions |
| - Blackboard      | <ol> <li>In the Export window, click the "Blackboard"-<br/>button</li> </ol>                                   |                                                            |                                                                                                    |
|                   | <ol> <li>Copy the displayed text and paste it into a text<br/>editor</li> </ol>                                |                                                            |                                                                                                    |
|                   | <ol> <li>Save the file in plain text format with the file<br/>ending ".txt.".</li> </ol>                       |                                                            |                                                                                                    |
|                   | <ol> <li>You can find instruction on how to import your file<br/>into Blackboard here:</li> </ol>              |                                                            |                                                                                                    |
|                   | https://help.blackboard.com/Learn/Instructor/Ult<br>ra/Tests Pools Surveys/Reuse Questions/Upload<br>Questions |                                                            |                                                                                                    |
| - D2L/Brightspace | 1. In the Export window, click the                                                                             |                                                            |                                                                                                    |
|                   | "D2L/Brightspace"-button<br>2. Copy the displayed text and paste it into a<br>text editor                      |                                                            |                                                                                                    |
|                   | <ol> <li>Save the file in plain text format with the file<br/>ending ".csv".</li> </ol>                        |                                                            |                                                                                                    |
|                   | <ol> <li>You can find instruction on how to import<br/>your file into D2L here:</li> </ol>                     |                                                            |                                                                                                    |
|                   | https://community.brightspace.com/s/article<br>/KBL931001391                                                   |                                                            |                                                                                                    |

| Export to<br>Moodle   | <ol> <li>Click either the "Save all"-button or the "Save selected"-button</li> <li>Enter a file name</li> <li>The file will be downloaded in .xml format</li> <li>Navigate to your Moodle course and go to the Question Bank</li> <li>Click on "Import" and select the "Moodle XML" file format Note: The look and functionality of this page depends on your Moodle version and template</li> <li>Upload your file</li> </ol>                                                          |
|-----------------------|----------------------------------------------------------------------------------------------------|
| Import from<br>Moodle | <ol> <li>Navigate to your Moodle course and go to the Question Bank</li> <li>Click on "Export" and select the "Moodle XML" file format Note: The look and functionality of this page depends on your Moodle version and template</li> <li>Download your questions</li> <li>In Quizmaker, simply click the "Open"-button and select the downloaded file Note: Quizmaker does not support all of Moodle's question types and question settings. Some information may get lost.</li> </ol> |

| Search | <ol> <li>Click the "Search"-button</li> <li>In the menu on the left, enter your search text<br/>and adjust the parameters</li> <li>Click "Search"</li> <li>Your search results will appear in the list and<br/>you can navigate to the questions by clicking<br/>the respective buttons</li> <li>If you click the "Select all [number] questions"-<br/>button, all of the search results will be selected,<br/>so you can apply an action to them (e.g. delete,<br/>bulk-edit, or print)</li> </ol> | Find text Find: This Names: Question text: Choices: Tags: Case sensitive: Whole words only: Only questions with issues: Search You can click the search results to open them in the question bank. |  |
|--------|----------------------------------------------------------------------------------------------------|----------------------------------------------------------------------------------------------------|--|
|        |                                                                                                    | Select all 2 results                                                                                                    |  |